## Dataport – Gastzugang: Behörde einrichten

Schritt 1: Rufen Sie im Browser folgenden Link auf:

https://serviceportal.schleswig-holstein.de/verwaltungsportal/Service/Entry/SRM\_Gast und klicken Sie auf "Registrieren".

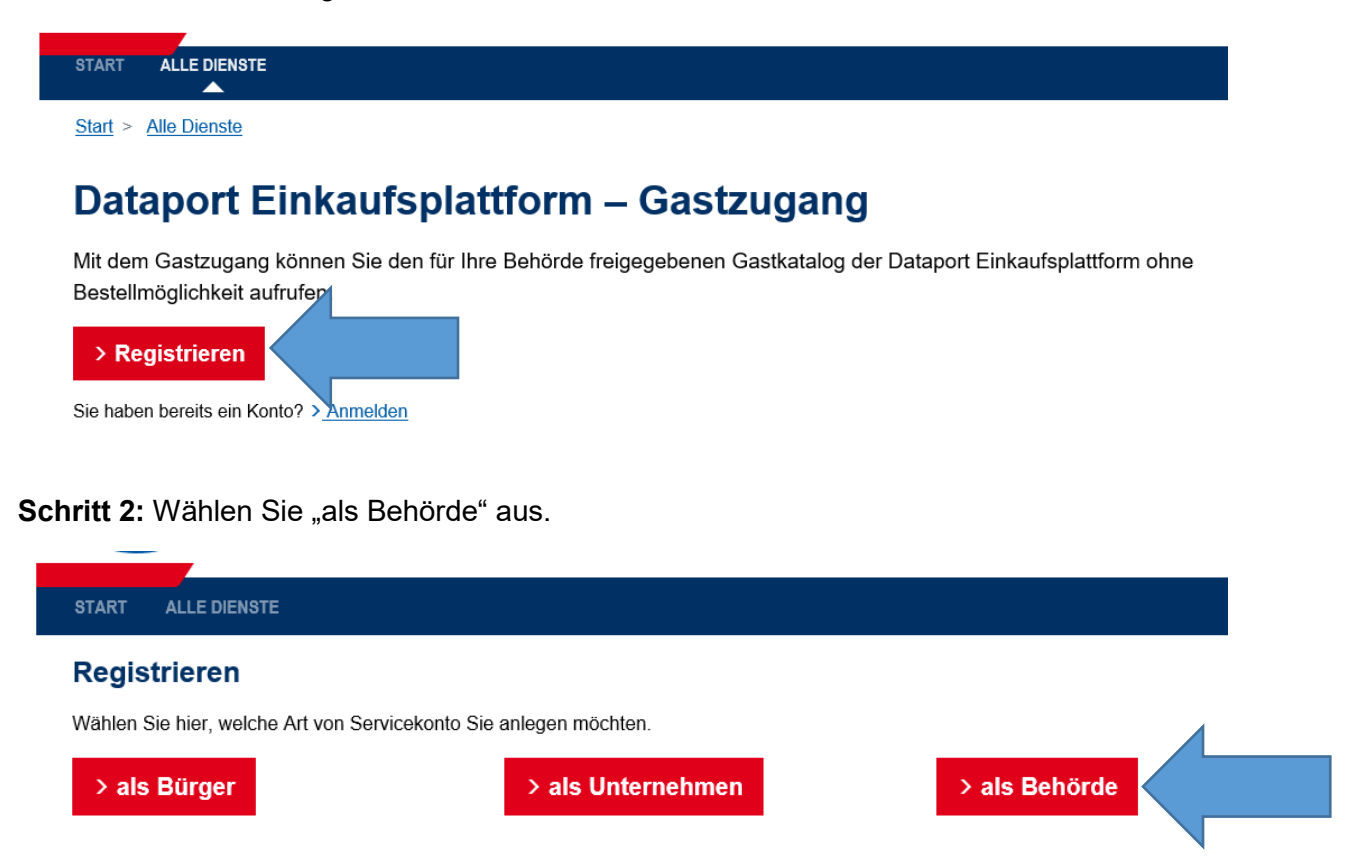

Schritt 3: Pflegen Sie die Daten Ihres Hauses und klicken Sie auf "Weiter".

#### Behördendaten

Geben Sie hier die Daten Ihrer Behörde an.

| Name der Behörde         |                                  |
|--------------------------|----------------------------------|
|                          |                                  |
| Organisationseinheit (or | otional)                         |
| Ihre Behörde             |                                  |
| Straße                   | Hausnummer                       |
| Musterstraße             | 1                                |
| Addresszusatz (optional  | )                                |
| Postleitzahl Stad        | lt                               |
| 12345 Mu                 | sterstadt                        |
| -Mail-Adresse (optiona   | )                                |
| maria@ihrUnternehmen.    | de                               |
| Postfach (optional)      | Postfach Postleitzahl (optional) |
| 4711                     | 12345                            |
| and                      |                                  |
|                          |                                  |

**Schritt 4:** Geben Sie die Administratordaten an. Soll der Administrator keinen Zugang zum Gastkatalog haben, ist der Schalter bei "Administratoren dürfen Online-Dienste nutzen" inaktiv zu setzen (den Schalter nach links ziehen). Anschließend klicken Sie auf "Weiter".

| Behörde                                                    | Administrator               | Alle Dienste |
|------------------------------------------------------------|-----------------------------|--------------|
| Administratordaten<br>Nutzungsrechte<br>Administratoren dü | Irfen Online-Dienste nutzen |              |
| Anrede (optional)                                          | Titel (optional)            |              |
|                                                            | ~                           | ~            |
| Vorname                                                    |                             |              |
| Maria                                                      |                             |              |
| Nachname                                                   |                             |              |
| Mustermann                                                 |                             |              |
| E-Mail-Adresse                                             |                             |              |
| maria@ihrUnternehmen.d                                     | le                          |              |
| Telefon                                                    |                             |              |
| +49 123456789                                              |                             |              |
| Mobiltelefon (optional)                                    |                             |              |
| +49 123456789                                              |                             |              |
| Passwort                                                   |                             |              |
| Passwort wiederholen                                       |                             |              |
| < Zurück Weiter >                                          |                             |              |

**Schritt 5:** Geben Sie im Suchfeld "gast" ein, damit der Eintrag für den Gastzugang (Dataport Einkaufsplattform – Gastzugang) erscheint. Setzen Sie einen Haken ins Kästchen und klicken Sie auf "Weiter".

# Registrieren

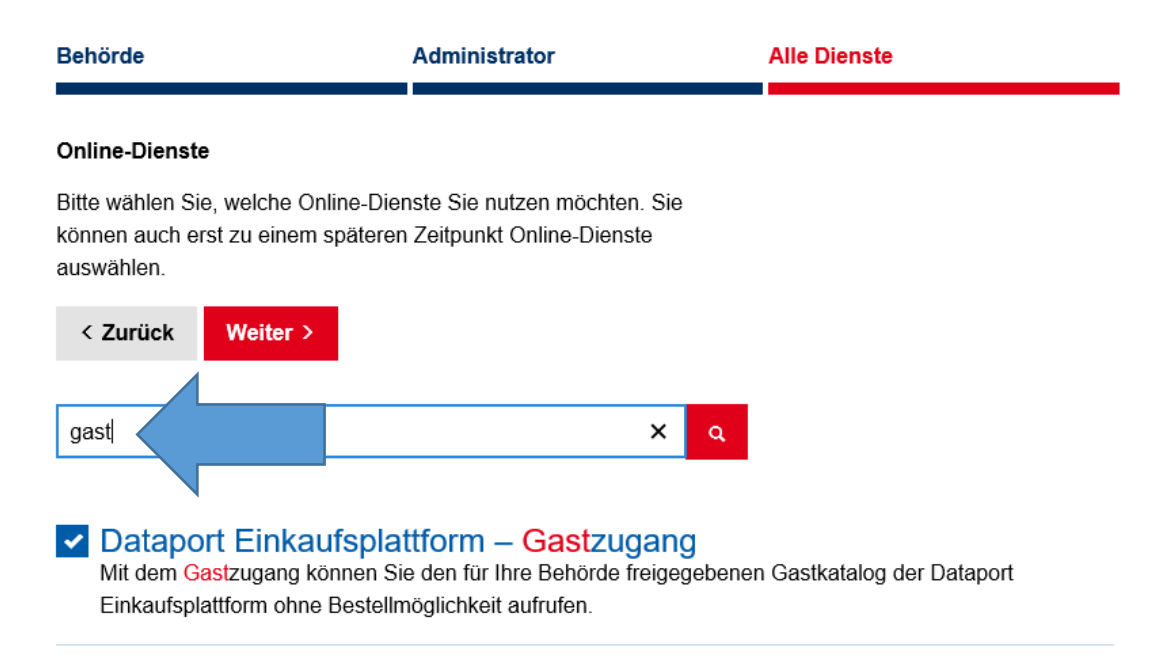

**Schritt 6:** Es wird Ihnen eine Zusammenfassung Ihrer Eingaben angezeigt. Die Daten können Sie mit "Bearbeiten" bei Bedarf korrigieren.

Akzeptieren Sie die Datenschutzbestimmungen mit einem Haken und klicken Sie auf "Servicekonto anlegen".

| Behörde                                   | Administrator                                                                                                    | Alle Dienste    |                   | Zusammenfassung |  |  |  |
|-------------------------------------------|----------------------------------------------------------------------------------------------------|-----------------|-------------------|-----------------|--|--|--|
| Zusammenfassung<br>Prüfen Sie die eingege | bbenen Daten.                                                                                                    |                 |                   |                 |  |  |  |
| Behördendaten                             | beredit hore-training<br>beredit<br>bereditari († 122<br>2000-000 - Hearrillouring)<br>Dieuting-off-blaction          |                 | <u>Bearbeiten</u> |                 |  |  |  |
| Administrator                             | Administratoren dürfen keine Online<br>Herr<br>Tiest Dewigen<br>ssi manzehannet yillmaa (Qolaitagen), de<br>@20023555 | -Dienste nutzen | <u>Bearbeiten</u> |                 |  |  |  |
| Online-Dienste                            | Dataport Einkaufsplattform – Gast                                                                                     | zugang          | <u>Bearbeiten</u> |                 |  |  |  |
| Datenschutzbestimmu                       | ngen<br><u>Datenschutzbestimmungen</u>                                                                                |                 |                   |                 |  |  |  |
| < Zurück Servicekonto anlegen >           |                                                                                                    |                 |                   |                 |  |  |  |

**Schritt 7:** Es wird eine E-Mail an die angegebene E-Mail-Adresse versandt, der einen Aktivierungslink enthält.

### Registrieren

#### START ALLE DIENSTE

## Registrierung

#### Fast Fertig!

Sie erhalten eine E-Mail mit einem Link zur Aktivierung Ihres Servicekontos. Der Link ist bis zum 02.07.2020 16 Uhr gültig. Danach wird Ihr Servicekonto gelöscht.

Anschließend müssen Sie den Aktivierungslink für den Administrator-Account aus der E-Mail aufrufen und ggf. das Passwort setzen.

Sobald Sie das Behördenkonto angelegt haben, können Sie sich darin als Administrator mit dem gesetzten Passwort anmelden.